# ACCOUNT AANMAKEN OP SPORTPAS.NL

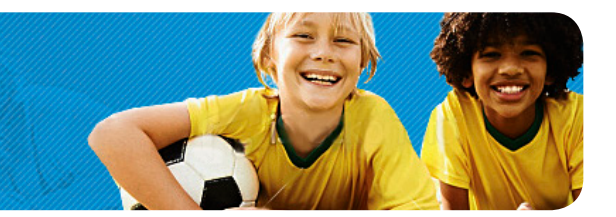

## Waarom een account voor de JeugdSportPas?

Sportpas.nl is een makkelijke en snelle manier om in te schrijven voor sportieve activiteiten. Met een gratis account kun je je aanmelden en blijf je op de hoogte van nieuwe JSP activiteiten. Met een account kun je ook je wensen ten aanzien van sport- en bewegen kenbaar maken zodat sportaanbieders passende activiteiten kunnen aanbieden.

Om gebruik te kunnen maken van de mogelijkheden van Sportpas.nl dien je éénmalig een gratis account aan te maken. Vervolgens kun je met je account inloggen en aanmelden voor de JeugdSportPas.

## Aanmaken account via Spurd.nl button jeugdsportpas -

- Klik op 'Aanmelden account' (rechtsbovenin)
- Vul uw gegevens in, de icoontjes (1) achter de invoervelden geven een toelichting
- Klik onderaan het formulier op 'Aanmelden'
- Klik op de link in de e-mail die je ontvangt\*
- Je account is geactiveerd
- Vanaf nu kun je inloggen en aanmelden voor activiteiten
- \* Wanneer je deze bevestigingsmail over de JeugdSportPas van Sportpas niet hebt ontvangen, kan het zijn dat deze in de spambox terecht is gekomen. Controleer daarom eerst je spambox voordat je contact opneemt met Spurd.

# Aanmelden JeugdSportPas

Log in met je e-mail adres en wachtwoord

- Ga naar de pagina 'Overzicht aanbod' en klik op de button 'INSCHRIJVEN' die achter de activiteit staat waarvoor je wilt inschrijven
- Controleer of de data en tijden je passen
- Klik onderaan op 'lk wil me inschrijven'
- Bevestig de inschrijving via de link in de e-mail die u heeft ontvangen
- Vanaf nu staat u op de deelnemerslijst \*\*

#### \*\* Profielpagina

Wanneer je inlogt kom je op je profielpagina. Op de profielpagina kun je je persoonlijke gegevens wijzigen, je inschrijving(en) en je cursusgegevens controleren. Wanneer je in je profiel het 'verkeerslichtje' op rood ziet staan achter de naam van de activiteit die je wilt gaan doen dan betekent dit dat je je inschrijving nog niet hebt bevestigd. Door op het rode verkeerslicht te klikken wordt je inschrijving afgerond en staat je naam op de deelnemerslijst van de aanbieder. Een groen lichtje betekent dat je inschrijving correct is afgerond. Door op de naam van de activiteit te klikken, kun je de gegevens van die activiteit rustig nogmaals lezen.

### **Privacy verklaring**

Voor informatie over de bescherming van je gegevens verwijzen we je naar het privacy regelement. Dit document tref je aan wanneer je rechtsbovenin de site op 'voorwaarden' klikt (naast 'Colofon').

KOM JE OOK EEN RONDJE MEEDOEN?